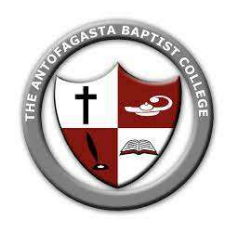

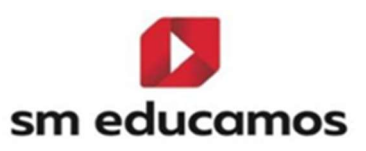

## **Tutorial Acceso - SM Educamos**

## PRIMER PASO Acceso a la Plataforma web

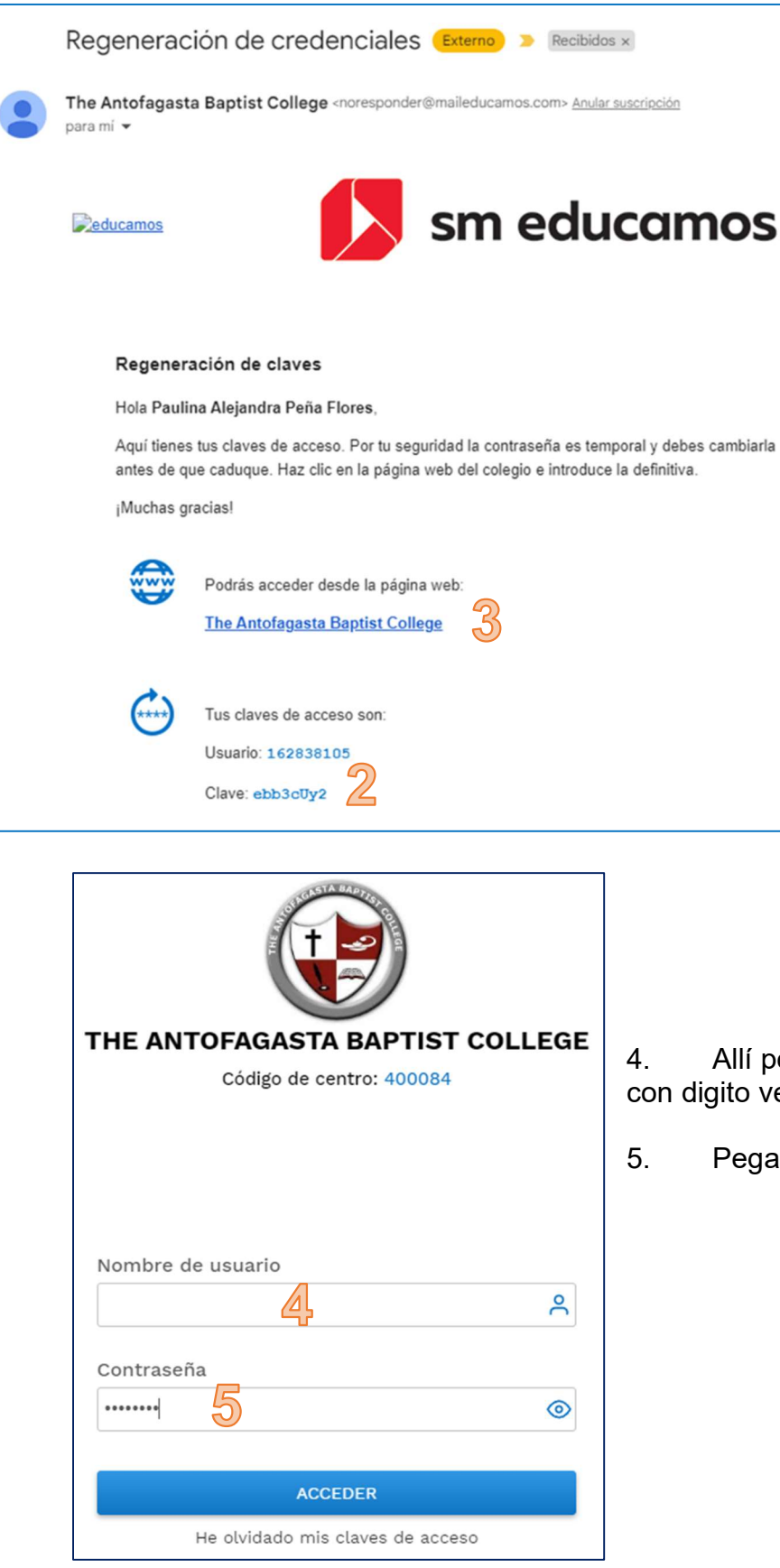

1. Acceder al sistema desde un PC, ingresando a la cuenta por el **correo** enviado al apoderado

2. En el correo recibirá una clave que deberá copiar,

3. Luego ingresar al enlace con el nombre del colegio.

- 4. Allí poner su rut (como usuario). Rut completo con digito verificador. Sin puntos ni guion
- 5. Pegar la clave copiada o digitarla

| Improvide the second second secon | 6. Al acceder le pedirá crear una clave propia (que<br>deberá contar con a lo menos 8 caracteres, ser<br>alfanumérica y tener mayúsculas y minúsculas) |
|----------------------------------------------------------------------------------------------------|----------------------------------------------------------------------------------------------------|
| Verificación de cuenta   Introduce o modifica tu correo electrónico para verificar tu cuenta. Este proceso es necesario en caso de que necesites recuperar tus claves de acceso.   Correo electrónico personal     Introduce o modifica tu correo electrónico personal                                                                                                    | 7. Luego le pedirá verificar la cuenta mediante otro correo que le llegará de forma automática.                                                        |
| ¿Cuenta verificada exitosamente!           Hemos concluido el proceso de verificación de cuenta. Ahora podrás acceder a SM Educamos.           Bracias!                                                                                                    | 8. Una vez verificado el correo ya podrá acceder a<br>la plataforma web                                                                                |

Solo si ha realizado estos pasos previamente podrá hacer ingreso a la APP

## SEGUNDO PASO Descarga de la APP

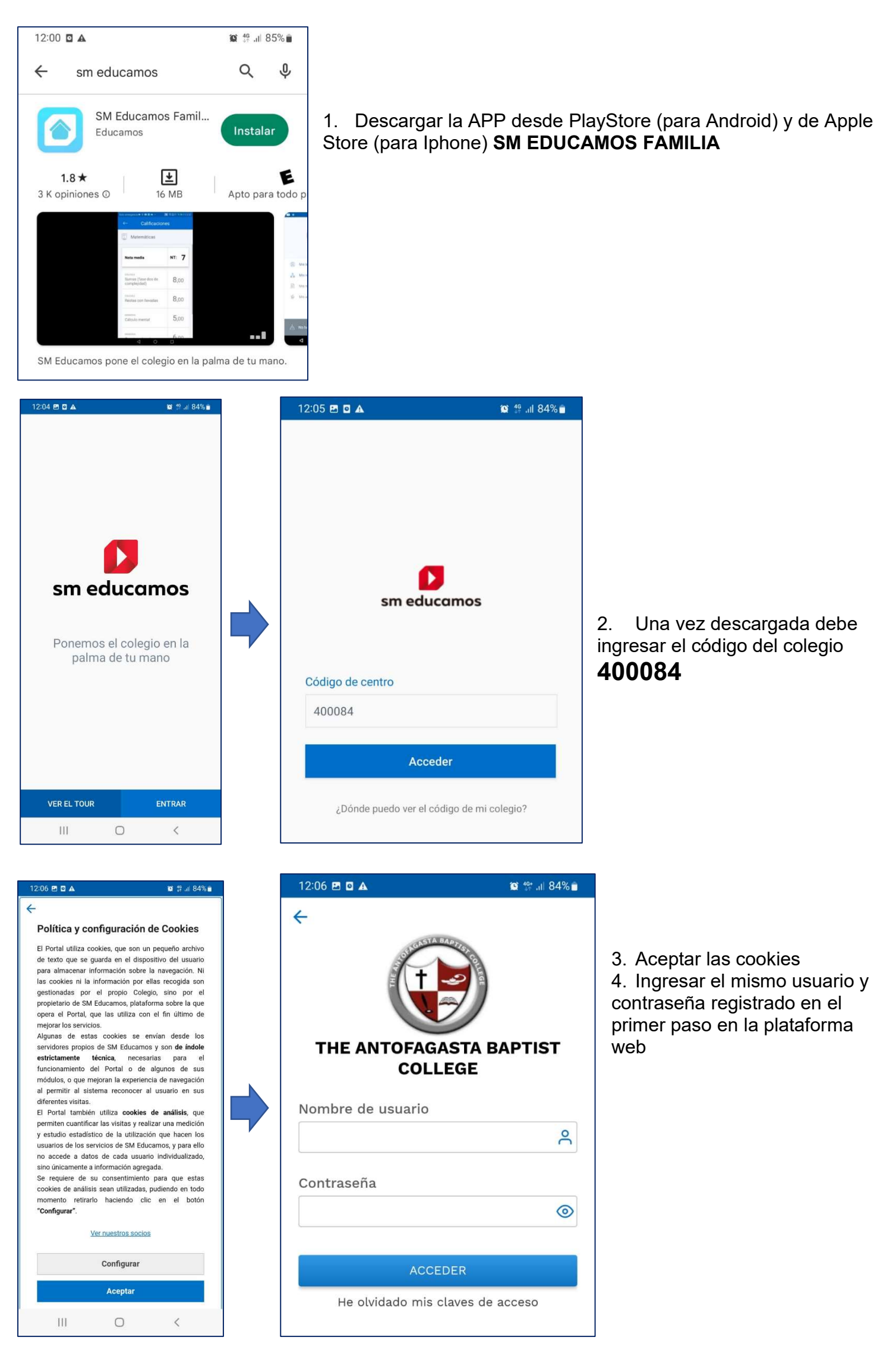

Para solicitar clave de acceso o resolver dudas, favor escribir a comunicaciones@antofagastabaptistcollege.com